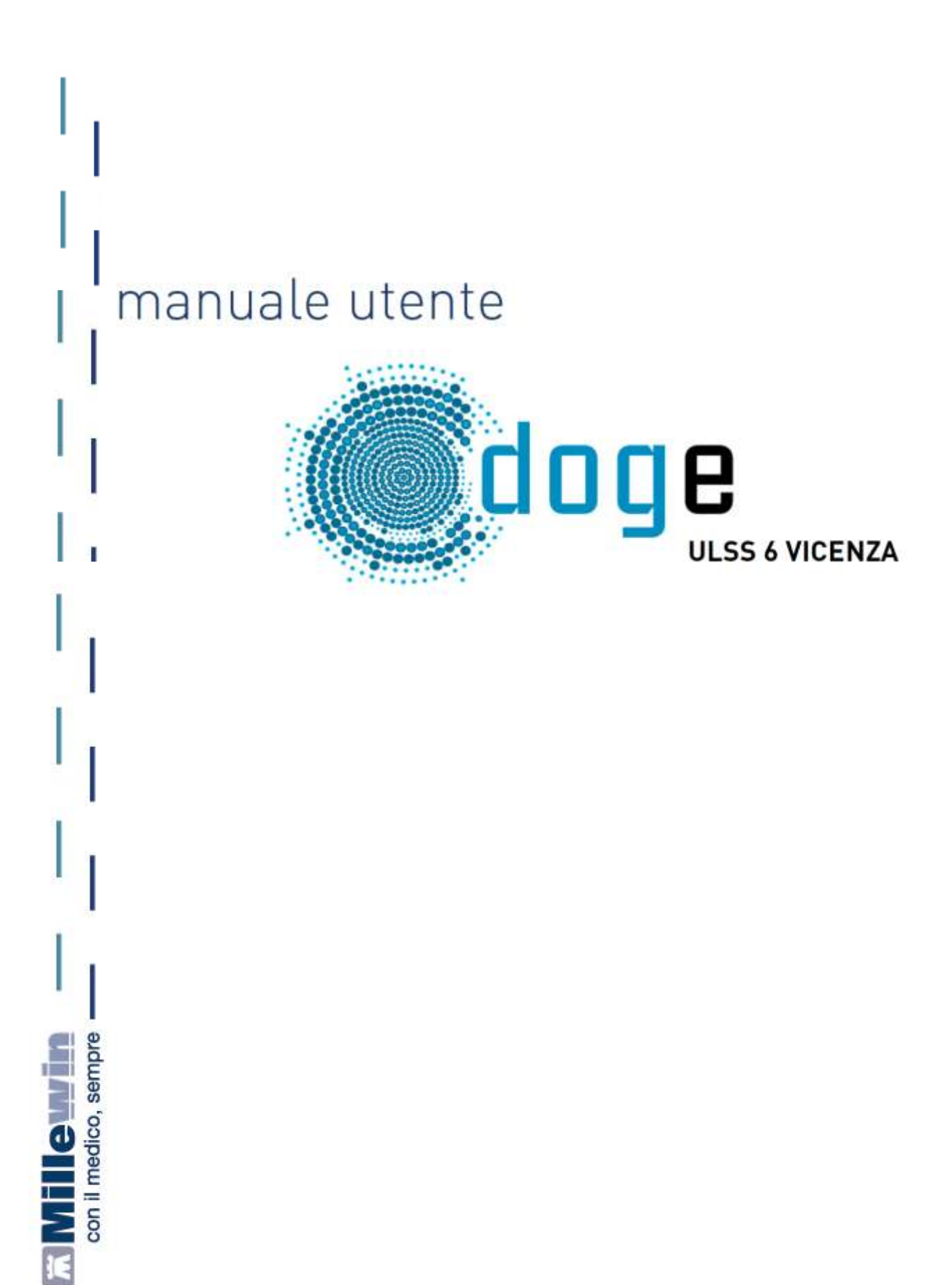

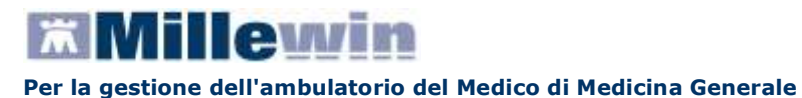

# **SOMMARIO**

| INSERIMENTO LICENZA ADD ON PER L'ATTIVAZIONE DEL PROGETTO                                                                               | 2                    |
|----------------------------------------------------------------------------------------------------|----------------------|
| ISTRUZIONI PER L'UTILIZZO DEI SERVIZI                                                                                                   | 5                    |
| COLLEGAMENTO DELLA VPN                                                                                                    | 5                    |
| ACCESSO AI SERVIZI DI INTEGRAZIONE DOGE                                                                                                 | 6                    |
| A – BARRA DEI SERVIZI AGGIUNTIVI E DEGLI STRUMENTI<br>SCARICO LOTTI NRE (numero di ricetta elettronica)<br>IMPOSTAZIONE CREDENZIALI MEF | 7<br>7<br>8          |
| B - INFORMAZIONI GENERALI                                                                                                    | 9                    |
| C - SERVIZI SU ASSISTITO SINGOLO<br>RICEZIONE ANAGRAFICA<br>REGISTRAZIONE PRIVACY<br>RICERCA DATI SU ASSISTITO CORRENTE                 | 10<br>10<br>11<br>11 |
| D - SERVIZI SULL'INTERO ARCHIVIO<br>SERVIZI DI RICEZIONI DATI DALLA ASL<br>ALLINEAMENTO ANAGRAFICHE                                     | 14<br>14<br>14       |

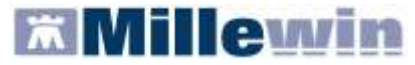

# **INSERIMENTO LICENZA ADD ON PER L'ATTIVAZIONE DEL PROGETTO**

Per abilitare il Progetto DOGE e permetterne l'integrazione con Millewin, è necessario attivare la licenza, seguendo le istruzioni di seguito indicate:

Aprire Gestore Progetti XDE da Start\Programmi\Millewin\Utility\

|              |       | Catalogo di Windows<br>Windows Update<br>Impostazioni accesso ai programmi<br>Apri documento Office<br>Nuovo documento Office |   |                                                              |     |          |           |                     |
|--------------|-------|----------------------------------------------------------------------------------------------------|---|--------------------------------------------------------------|-----|----------|-----------|---------------------|
| 12           | 1     | Programi                                                                                                    |   |                                                              |     |          |           |                     |
|              | 3     | Dati recenti                                                                                                    | • | - 1107-20-00 PM-PM                                           |     |          |           |                     |
| IBU          | 0-    | Impostazioni                                                                                                    |   | <ul> <li>Accessori</li> <li>Esecuzione automatica</li> </ul> | :   |          |           |                     |
| <b>B</b> sid | P     | Cerca                                                                                                    |   | tilean                                                       | • 6 | utility" | ) je cest | re Progetti XDE     |
| Profe        | 0     | Guida in línea e supporto tecnico                                                                                             | 0 | 5155                                                         | '   | 8        | Log G     | estoreInvioXDE<br>3 |
| ЧX           | 0     | Esegui                                                                                                    |   |                                                              | -   |          |           |                     |
| Vindows      | 2     | Disconnetti vsamminiatesi                                                                                                    |   |                                                              |     |          |           |                     |
| 2            | j sta | Spegni computer                                                                                                    |   |                                                              |     |          |           |                     |

 Comparirà la finestra sotto riportata, nella quale inserire "Nome Utente" e "Password" utilizzati per l'accesso al programma Millewin:

| P Gestore P  | rogetti X | DE Ver. 2. | 6 - Login 🛛 🔀 |
|--------------|-----------|------------|---------------|
| Inserire N   | lome Ute  | nte e Pass | word Millewin |
| Nome Utente: | veronica  |            |               |
| Password:    | женени    |            |               |
|              |           | OF         | Annulla       |
|              |           | Πĸ         |               |

Dopo l'autenticazione si visualizzerà la seguente maschera:

| Descriptive |  |
|-------------|--|
|             |  |
|             |  |
|             |  |

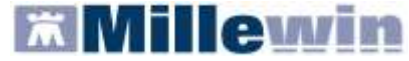

Cliccare su "Inserisci Licenza" => comparirà la seguente schermata:

| 🔑 Gestore Progetti XDE Ver.      | 2.6 - Codice di a | attivazione 🛛 👂     |
|----------------------------------|-------------------|---------------------|
| Digita il codice di attivazione: | -                 |                     |
|                                  | Ann               | ulla <u>Applica</u> |

Fare clic sull'icona cerchiata in rosso nella figura in alto

| Gestore Progetti XDE                |               |
|-------------------------------------|---------------|
| Incolla o digita il codice licenza: | OK<br>Annulla |
| A2831X8X743BCB                      |               |
|                                     |               |

Inserire il proprio Codice di Attivazione Add-on, composto da 14 caratteri e premere "OK"

| 🔑 Gestore Progetti XDE Ver.      | 2.6 - Coo | dice di attiva  | zione | × |
|----------------------------------|-----------|-----------------|-------|---|
| Digita il codice di attivazione: | A283      | <b>-</b> 1X8X7  | 43ВСВ | æ |
|                                  |           | <u>A</u> nnulla |       |   |

Fare clic sul tasto "Applica" => comparirà la seguente videata di conferma, cliccare su "OK":

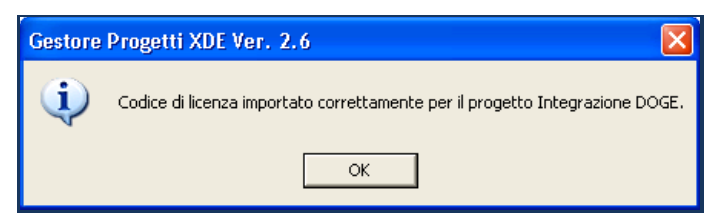

Nella videata iniziale di Gestore Progetti XDE, comparirà il nome del progetto abilitato e la data di scadenza:

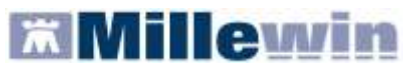

| 🔑 Gestore Progetti XDE Ver. 2.7.3     |                                                |
|---------------------------------------|------------------------------------------------|
| 🛛 😂 🛛 Elenco Progetti Abilitati 🚽 🚽 🛁 |                                                |
| Nome/Descrizione                      | Stato/Scadenza                                 |
| Integrazione DUGE Sigma               | 0970772012                                     |
|                                       |                                                |
|                                       |                                                |
|                                       |                                                |
|                                       |                                                |
|                                       |                                                |
| <u>A</u> vanzate Disab <u>i</u> lita  | I <u>n</u> serisci Licenza <u>I</u> mporta LKF |
|                                       |                                                |
| 🗖 Abilita ricezione dati 👘 Abilita N  | Aillewin Extended Configura                    |
|                                       |                                                |
| Help Desk                             | <u>C</u> hiudi                                 |
|                                       |                                                |

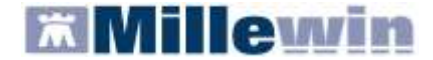

#### ISTRUZIONI PER L'UTILIZZO DEI SERVIZI

Per la gestione dell'ambulatorio del Medico di Medicina Generale

L'utilizzo dei servizi offerti dall'Integrazione DOGE per la ULSS 6 di Vicenza è strettamente legato al collegamento della VPN.

#### **COLLEGAMENTO DELLA VPN**

Per accedere alla VPN aziendale è necessario collegarsi al seguente link: <u>https://vpn.ulssvicenza.it:10443</u> dal browser utilizzato per la navigazione a Internet.

Comparirà la seguente videata:

| 🖉 login - Windows Internet |                                    |                                                                      | - 🗆 🔀             |
|----------------------------|------------------------------------|----------------------------------------------------------------------|-------------------|
| 00 • 10 uk                 | svicence, t                        | Throne certificato                                                   | P                 |
| File Hoddica Weaking Prof  | init connects                      |                                                                      |                   |
| 👷 Preferiti 🙀 😇 💷 suppor   | 🔹 🔊 HotMail grabuta 😰 Pr           | esonalizzazione collegamenti 😰 WindowsMedia 👩 Raccotta Wills Sille * |                   |
| Clogin                     |                                    | 🧕 🔹 📴 👘 🕲 Pogina + Skurezza +                                        | Strumenti - 😥 - 🤲 |
|                            | Please Login<br>Name:<br>Password: | Login                                                                |                   |
| fine                       |                                    | 📦 Internet 🖓                                                         | a = 100% -        |

 Inserire le credenziali di accesso (Nome e Password) fornite dalla ULSS 6 Vicenza per effettuare il login

| Benvenuti In Ulss Doge - Windov      | n Internet Explorer                                                                  |                                                |
|--------------------------------------|--------------------------------------------------------------------------------------|------------------------------------------------|
| 🕘 🔍 🔹 ulssvicenza                    | .k 🐨 🖉 Engre certificato 🛛 🖻 🧌 🛠 🖓 Engre                                             | . م                                            |
| File Modifica Visualizza Preferiti S | rumenti ?                                                                            |                                                |
| 🎓 Prefenti 🗍 🍰 😇 Schaggenti 🔹 🙋      | HotMail gratuita 👩 Personalizzazione colegamento 👩 WindowsMedia 👩 Noccita Web Side + |                                                |
| 🝘 Berwenuti In Ulss Doge             | 🛐 • 🔯 - 🗅 🖶 • Pagna •                                                                | Sicurezza + Strumenti + 🔞 +                    |
| Benvenuti in Ulss Doge               |                                                                                      | <u>. 7</u>                                     |
| Tunnel Mode                          |                                                                                      |                                                |
| Connect Disconnect Re                | fresh                                                                                |                                                |
| Link status:                         | Up                                                                                   |                                                |
| Bytes sent:                          | 1924                                                                                 |                                                |
| Bytes received:                      | 709                                                                                  |                                                |
| FartiClient SSLVPN connected to :    | erver                                                                                |                                                |
|                                      |                                                                                      |                                                |
|                                      |                                                                                      |                                                |
| Fine                                 | Internet                                                                             | fà • € 100% •                                  |
|                                      |                                                                                      |                                                |
|                                      |                                                                                      | U fortissi è connesso.<br>Velocità: 100.0 Mbps |
|                                      | C Bervenuti in L                                                                     | las Do IT 💰                                    |

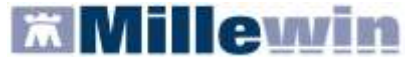

## ACCESSO AI SERVIZI DI INTEGRAZIONE DOGE

Per accedere al menu dell'Integrazione DOGE, è necessario aprire il programma Millewin e seguire le seguenti istruzioni:

Selezionare la voce Integrazione DOGE Sigma dal menu Scambio dati di Millewin

| 🖀 PARISOTTO Rolando 17-01-30 Età 82 < 7 esenzioni      | > P   | RSRND30A17I425A - 707671681                     | [PRP | PL P | RZZ]      |          |
|--------------------------------------------------------|-------|-------------------------------------------------|------|------|-----------|----------|
| Paziente Medico Schede Cambia Stampa Test Lineeguida V | /iste | Scambio dati Palmare Extended Altro             | o ?  | **** | k         |          |
| 🛛 🗑 🏛 🛎 🦉 👘 🔮 🔮 🕈                                      | 3     | Invia ricevi<br>Invia ricevi cenza acquisizione |      |      |           |          |
| OPrincipali O Aperti O Chiusi (0) O Tutti              | Te    | Visione e acquisizione dati ricevuti            | 🔶 mE | 9ds  | 06        | Scadenze |
| Nuovo problema<br>Diario (nessun problema selezionato) | 1.4   | Report Impegnative                              |      | n°   | Posologia | E T      |
|                                                        | 14.   | Integrazione DOGE Sigma                         | -2   |      |           |          |
|                                                        |       | Emissione file formato AMD                      |      |      |           |          |

Si aprirà la seguente schermata:

|            |   | K Integrazione Millewin - DOGE_SOLINFO                                                                                                    |                                                                                                    |
|------------|---|----------------------------------------------------------------------------------------------------|----------------------------------------------------------------------------------------------------|
|            |   | Servizi aggiunt 8 Strumenti 9                                                                                                    |                                                                                                    |
| ₿          |   | Medico selezionato       1       Assistito selezio         Medico per connessione alla ASL<br>(utente corrente o suo associato)       Nominativo : Giulio Fantechi         Sergio Naldoni       Codice fiscale : FNTGLI64C29D61         Medico titolare : Sergio Naldoni       Medico titolare : Sergio Naldoni | 2 Informazioni generali<br>Versione integrazione:<br>2Z Cambia<br>assistito Versione catalogo:<br>catalogo Millewin                       |
|            |   | SERVIZI SU ASSISTITO:                                                                                                    | GIULIO FANTECHI                                                                                                    |
|            |   | Ricezione anagrafica 4 Ricerc                                                                                                    | a dati su assistito corrente 🔞                                                                                                    |
|            |   | Ricevi Referti                                                                                                    | Lista referti presenti sul server ASL                                                                                                    |
| $\bigcirc$ |   | dalla data:<br>Registrazione privacy 5                                                                                                    |                                                                                                    |
| •          |   | (gg-mm-aaaa)<br>Elenca                                                                                                    |                                                                                                    |
|            | 님 |                                                                                                    |                                                                                                    |
|            |   | SERVIZI SU INTERU ARCHIVIO                                                                                                    | D DI SERGIO NALDONI                                                                                                    |
| 0          |   | SERVIZI DI RICEZIONE DATI DALL<br>Nuovi dati dalla<br>Nuovi dati (già scaricati)<br>Allineamento anagrafiche (gg-mr.                                                                                                    | A ASL (INTERO ARCHIVIO)<br>data:<br>2012 Ricevi Ricevi automaticamente i nuovi<br>dati all'avvio di Millewin<br><i>n-aaaa</i> )<br>Chiudi |
|            |   | Ready                                                                                                    |                                                                                                    |

Consultando l'immagine sopra riportata, è possibile notare che l'interfaccia grafica di DOGE è suddivisa in quattro sezioni:

- A Barra dei servizi aggiuntivi e degli strumenti
- **B** Informazioni generali
- **C** Servizi su assistito singolo
- D Servizi sull'intero archivio

Nello specifico, si riportano nel dettaglio le descrizioni delle singole aree, contrassegnate dai numeri 1 - 9.

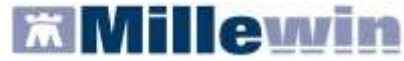

# A – BARRA DEI SERVIZI AGGIUNTIVI E DEGLI STRUMENTI

8 Servizi aggiuntivi: questa sezione consente di effettuare lo scarico dei lotti NRE.

#### SCARICO LOTTI NRE (numero di ricetta elettronica)

#### ATTENZIONE

Prima di procedere con lo scarico dei lotti, è necessario impostare le credenziali fornite dal MEF (nel caso in cui si utilizzi anche il prodotto MilleACN per i soli servizi INPS le credenziali di accesso potrebbero non essere richieste). Una volta inserite, quest'ultime verranno memorizzate e rese disponibili per i prossimi collegamenti.

| Credenziali MEF per scarico lotti NRE |           |  |  |  |  |
|---------------------------------------|-----------|--|--|--|--|
| Username                              | MILLE_VMN |  |  |  |  |
| Password                              | *****     |  |  |  |  |

Per l'inserimento o la modifica delle credenziali procedere come indicato nel paragrafo successivo IMPOSTAZIONE CREDENZIALI MEF.

Per inviare al MEF le prescrizioni effettuate da Millewin, è necessario eseguire lo scarico dei lotti (*rif. blocchetto di ricette virtuale*).

Si precisa che, ogni lotto è composto da un determinato numero di ricette indicato con la voce NRE (numero di ricetta elettronica).

**Ogni ricetta inviata alla stampante riporterà automaticamente**, sotto il campo indirizzo e alla destra del campo codice fiscale del paziente, **il valore NRE e** contemporaneamente **sarà inviata al MEF**.

**IMPORTANTE** In caso di mancata connessione ad internet le prescrizioni vengono salvate in locale ed inviate automaticamente al ripristino della connettività.

Per effettuare lo scarico dei lotti seguire la procedura sotto indicata:

 Da Millewin => Scambio Dati => Integrazione DOGE\_SIGMA => Servizi Aggiuntivi fare clic su Scarico lotti NRE

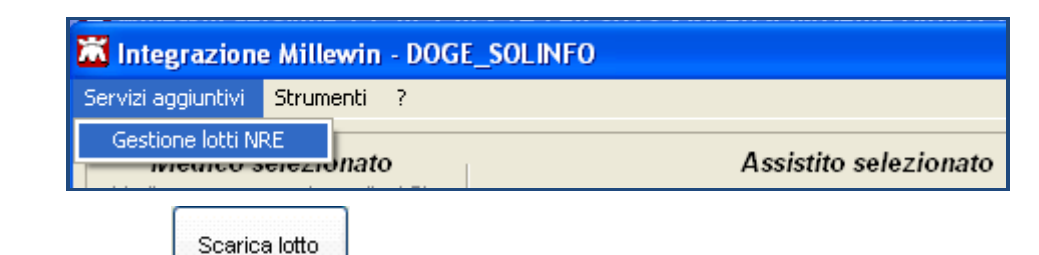

Cliccando sul tasto il Medico visualizzerà la seguente schermata:

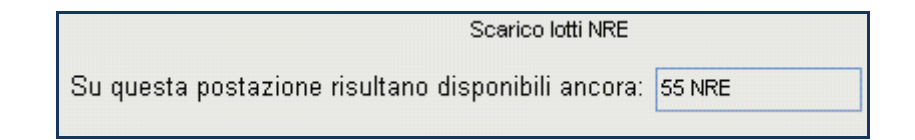

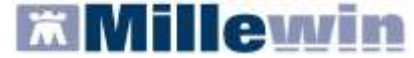

dove la prima volta il numero visualizzato sarà 0

Scarica lotto

 Cliccando, nuovamente, su verrà scaricato un nuovo lotto di NRE che si aggiunge al numero delle ricette già disponibili:

> Scarico lotti NRE Su questa postazione risultano disponibili ancora: 155 NRE

Nella finestra per lo scarico dei lotti è possibile visualizzare il numero di NRE ancora disponibili ma non ancora utilizzati.

Nel caso riportato in figura, restano a disposizione ancora 155 NRE.

L'opzione che segue consente lo scarico automatico di un nuovo lotto quando rimangono a disposizione meno di 200 NRE:

🗹 Scarica automaticamente un nuovo lotto quando restano meno di 200 NRE

**9** Strumenti: questa sezione consente di inserire e salvare le credenziali fornite dal MEF.

| 🛣 Integrazion                    | e Millewin                           | DOG   | E_SOLINFO                                          |                                                                                              |                     |                                                      |
|----------------------------------|--------------------------------------|-------|----------------------------------------------------|----------------------------------------------------------------------------------------------|---------------------|------------------------------------------------------|
| Servizi aggiuntivi               | Strumenti                            | ?     |                                                    |                                                                                              |                     |                                                      |
| Medico s                         | Opzioni                              |       | Imposta credenziali SOGEI<br>Configura proxy       | ssistito selezionato                                                                         |                     | Informazioni generali                                |
| (utente corrente<br>Sergio Naldo | nicssione ana<br>e o suo assoc<br>ni | iato) | ATTENZIONE: n<br>Per utilizzare le f<br>necessario | essun assistito selezionato<br>iunzionalità dell'integrazione è<br>o scegliere un assistito. | Scegli<br>assistito | 15.0.68.0<br>Versione catalogo:<br>catalogo Millewin |

### IMPOSTAZIONE CREDENZIALI MEF

Le credenziali di accesso per l'utilizzo dei servizi MEF sono fornite dagli Enti Istituzionali preposti ed hanno una validità di 90 giorni trascorsi i quali devono essere rinnovate mediante l'accesso al sito www.sistemats.it.

La nuova password rinnovata sul portale TS (<u>www.sistemats.it</u>) deve essere successivamente memorizzata in Millewin procedere da:

Scambio Dati -> Integrazione Doge -> Strumenti -> Opzioni -> Imposta credenziali SOGEI

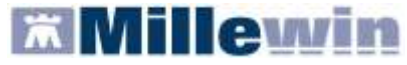

# **Integrazione DOGE**

Per la gestione dell'ambulatorio del Medico di Medicina Generale

| MilleWin    |                        | × |
|-------------|------------------------|---|
| INSERIRE US | ERNAME E PASSWORD      |   |
| Impost      | azione credenziali MEF |   |
| Username    | BRLGPP54D29H224L       |   |
| Password    | NEWERCHER              |   |
| Ok          | Cancel                 |   |

#### **B - INFORMAZIONI GENERALI**

• Medico selezionato: mostra il nome del Medico che ha effettuato il login con Millewin

**2** Assistito selezionato: mostra nominativo e codice fiscale del paziente del quale si desidera aggiornare le informazioni anagrafiche, referti ecc.

Di default vengono visualizzati i dati del paziente preso in visita. È tuttavia possibile selezionare un nuovo assistito dal Server ASL seguendo la procedura di seguito indicata:

Fare clic sul pulsante

Dopo l'autenticazione al Server Aziendale, comparirà la relativa finestra di ricerca assistito:

| Integrazione Mi                | llewin - DOGE - | RICERCA | ASSISTITO | SUL | SERVER | A S L |
|--------------------------------|-----------------|---------|-----------|-----|--------|-------|
| Uten                           | te corrente     |         |           |     |        |       |
| Nominativo : 7                 | Alfa            |         |           |     |        |       |
| Codice fiscale : 1             | MILLE_WIN       |         |           |     |        |       |
|                                |                 |         |           |     |        |       |
| А                              | ssistito        |         |           |     |        |       |
| Cognome :                      | rosso           |         |           |     |        |       |
| Nome :                         | alexan          |         |           |     |        |       |
| Data nascita :<br>(gg-mm-aaaa) | 14/05/2004      | ×       |           |     |        |       |
| Codice fiscale :               |                 |         |           |     |        |       |
| Ricerca                        | Resetta         | ]       |           |     |        |       |

Dalla finestra "Ricerca assistito sul Server ASL", è possibile effettuare la ricerca del paziente compilando i campi contrassegnati da nome, cognome e data di nascita oppure inserendo il solo codice fiscale

- Ricercato il paziente, compariranno a video le informazioni anagrafiche, caricate sui domini centrali della ASL
- Fare clic sul pulsante Seleziona per acquisire i dati in Millewin ed aggiornare la cartella del paziente:

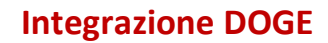

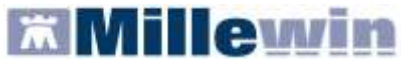

| Utente corrente<br>Nermetivo : Diuseppa Birillo<br>Codice tocale : BPLOPP54D24H224D |                          | ( codic                  | MEDICO<br>e regionale: 2 | TITOLAR          | E: GIUSEPPA | SERVER ASL<br>BIRILLO<br>BPLGPP54D24H224D ) |
|-------------------------------------------------------------------------------------|--------------------------|--------------------------|--------------------------|------------------|-------------|---------------------------------------------|
|                                                                                     |                          |                          | BAT                      | ANAGE            | AFICI ASSIS | 1110                                        |
|                                                                                     |                          | Nominativo               | 1                        | ALEXA            | ROSSO       |                                             |
| A                                                                                   | ssistito                 | Sesso:                   |                          | M                |             |                                             |
| Comment                                                                             | 10120                    | Data di nas              | icita:                   | 14-85-2          | 2004        |                                             |
| cogrome ;                                                                           |                          | Comune:                  |                          | BELLUN           | 10          |                                             |
| None :                                                                              | alexan                   | Telefono:                |                          |                  |             |                                             |
| Data nascita ;                                                                      | 14/05/2004               | Codice fisc              | ale:                     | RSSLXA04E14A047H |             |                                             |
| (99-mm-8888)                                                                        | (FT) an allowed as a set | Codice san               | itario:                  |                  |             |                                             |
|                                                                                     |                          | Assistenza               | - data scelta:           | 30-09-2          | 2010        |                                             |
| Codice tiscale :                                                                    |                          | Assistenza - data revoca |                          |                  |             |                                             |
|                                                                                     |                          | Privacy - d              | lata consenso:           | -                |             |                                             |
|                                                                                     |                          | Privacy - d              | ate revoca:              |                  | 1/          |                                             |
|                                                                                     |                          |                          | RESIDENZA                |                  |             | DOMICILIO                                   |
|                                                                                     |                          | Indirizzo:               | VIA FORTO                | SNA              | Indirizzo:  | VIA FORTOGNA                                |
| Ricerca                                                                             | Resetta                  | Cap:                     | 32013                    |                  | Cap:        | 32013                                       |
|                                                                                     |                          | Comune:                  | LONGARON                 |                  | Comune:     | LONGARONE                                   |
|                                                                                     |                          | ASL                      | <b>BI APPARTEN</b>       | ENZA             | AS          | L DI ASSISTENZA                             |
|                                                                                     |                          | Codice asl               |                          |                  | Codice asi  | 050101                                      |
|                                                                                     |                          |                          |                          | ES               | ENZIONI     |                                             |
|                                                                                     |                          | Codice                   | 1                        |                  | Scadenza:   |                                             |

**6** Informazioni generali: mostra la versione d'integrazione del Progetto e informazioni sul tipo di catalogo di accertamenti installato

# **C - SERVIZI SU ASSISTITO SINGOLO**

### **RICEZIONE ANAGRAFICA**

**3 Ricezione anagrafica:** quest'area consente l'allineamento dei dati anagrafici Millewin del paziente selezionato con quelli presenti sul portale della ASL.

Cliccando sul pulsante Ricevi, infatti, comparirà la seguente schermata:

|                                     | Anagrafica ricevuta dal | la ASL Anagrafica                                                                                                    | identificata in MW                                                              |
|-------------------------------------|-------------------------|----------------------------------------------------------------------------------------------------|---------------------------------------------------------------------------------|
| DATI ANAGRAFICI                     | 1                       |                                                                                                    |                                                                                 |
| None                                | ALEXAN                  | ALEXAN                                                                                                    |                                                                                 |
| - Cognone                           | ROSSO                   | RÓSSO                                                                                                    |                                                                                 |
| - 5esso                             | M                       | M                                                                                                    |                                                                                 |
| - Coclice fiscale                   | RSSLKA14A14A757H        | RSSLXA14A14A757H                                                                                                    |                                                                                 |
| Codice Sanitario                    | 2                       | 168368622                                                                                                    |                                                                                 |
| - Teletono (*)                      |                         | and the second second s |                                                                                 |
| HASCITA                             |                         | and the second second se                                                                                                    |                                                                                 |
| - Data                              | 2004-05-14              | 2004-05-14                                                                                                    |                                                                                 |
| - Comune                            | BELLINO                 | BELLINO                                                                                                    |                                                                                 |
| <ul> <li>Sigle provincia</li> </ul> | 2                       | ш,                                                                                                    |                                                                                 |
| SCELTA E REVOCA                     | 22.0                    |                                                                                                    |                                                                                 |
| - Data scetta                       | 2010-09-30              | 2010-09-30                                                                                                    |                                                                                 |
| - Data revoca                       |                         |                                                                                                    |                                                                                 |
| <ul> <li>Motivo revoca</li> </ul>   |                         |                                                                                                    |                                                                                 |
| Assistito SSN                       | true                    | true                                                                                                    |                                                                                 |
| RESIDENZA                           |                         |                                                                                                    | 5                                                                               |
|                                     | Aggioma l'anagraf       | Description Albertics were instruction of the sector of the sector of th | ne Maxwer se ga presare<br>une<br>o fi repute Ha<br>s viert a force<br>prime in |

**Millewin** 

Per la gestione dell'ambulatorio del Medico di Medicina Generale

Da questa pagina è possibile visualizzare l'anagrafica del paziente:

- sul lato sinistro della schermata è presente l'anagrafica del paziente ricevuta dalla ASL;
- sul lato destro, è disponibile l'anagrafica riportata in Millewin

Nel rapportare le due anagrafiche, il sistema evidenzierà i campi discordanti con il colore dello sfondo giallo e riportando un flag nel quadratino di fianco al dato discordante.

Per non acquisire un dato perché discordante, togliere il flag dal quadratino di fianco al campo scelto. Per non acquisire nessuna variazione, togliere il flag sul quadratino "seleziona tutti".

Cliccando su "Aggiorna l'anagrafica Millewin", nel programma sarà automaticamente aggiornata la scheda anagrafica del paziente selezionato.

# **REGISTRAZIONE PRIVACY**

**6 Registrazione privacy:** cliccando sul pulsante verrà richiamata la videata di Tutela Privacy dalla quale è possibile registrare il consenso:

| MilleWin - TUTELA                                                                                            | RIVACY                                                                                                    |
|----------------------------------------------------------------------------------------------------|----------------------------------------------------------------------------------------------------|
|                                                                                                    | Legge Tutela Privacy                                                                                                    |
|                                                                                                    | Tutela delle persone e di altri soggetti rispetto al trattamento dei dati personali                                                                                                    |
| Il medico è responsabile<br>sulla privacy. Il consensi<br>Millewin; se il consenso<br>caso di mancato conser | della riservatezza dei dati personali dei propri assistiti ed è tenuto a rispettare la normativa vigente<br>o al trattamento dati registrato nella presente maschera stabilisce quali sono le azioni consentite a<br>risulta non ancora registrato, Millewin si comporta come se questo fosse impostato al livello 2. Nel<br>iso al trattamento dei dati sensibili, è opportuno rimuovere l'intera cartella dell'assistito dall'archivio.<br> |
|                                                                                                    | Consenso Millewin                                                                                                    |
| Consenso : 3                                                                                                 | - Esteso a gruppi di cura esterni (Emergenza, Reparti, Specialisti) 🔹                                                                                                    |
| Protocollo n° :                                                                                              | (numero del fascicolo cartaceo contenente il consenso dell'assistito)                                                                                                    |
|                                                                                                    |                                                                                                    |
|                                                                                                    |                                                                                                    |

Per impostare la privacy, cliccare sul menu a tendina e selezionare l'opzione interessata:

| Consenso :       | Non registrato                                                                    | ~ |
|------------------|-----------------------------------------------------------------------------------|---|
| Protocollo nº :  | Non registrato                                                                    |   |
| 1 101000110 11 . | 1 - Esclusivamente per proprio MMG o PLS                                          |   |
|                  | 2 - Per proprio MMG o PLS e i suoi sostituti/collaboratori/medici in Associazione |   |
|                  | 3 - Esteso a gruppi di cura esterni (Emergenza, Reparti, Specialisti)             |   |

### **RICERCA DATI SU ASSISTITO CORRENTE**

**6 Ricerca dati su assistito corrente:** questo servizio recupera dal Server Aziendale l'elenco dei referti relativi all'assistito selezionato in base alla data impostata dall'utente.

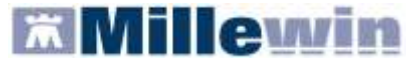

# **Integrazione DOGE**

#### Per la gestione dell'ambulatorio del Medico di Medicina Generale

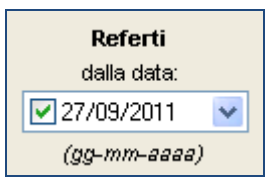

### Come visualizzare l'elenco dei referti disponibili

Fare clic sul tasto
 Elenca
 dopo aver impostato la data; la lista dei referti disponibili per l'assistito selezionato verrà visualizzata nella Lista referti presenti sul server ASL

| dere, pre | 30             |                             |   |
|-----------|----------------|-----------------------------|---|
|           | Rice           | erca dati richiesti         |   |
| (at       | tendere il com | pletamento dell'operazione. | 1 |
|           |                |                             |   |
|           | Lista referti  | presenti sul server ASL     |   |

| Uata      | npoiogia    | IU                      |
|-----------|-------------|-------------------------|
| /08/2008  | REFERTO LAB | 0 @003900 @08087423446  |
| 1/08/2008 | REFERTO RAD | 0@090101@081034353424-1 |
| 5/06/2009 | REFERTO LAB | 0 @003900 @09061071562  |
| 5/06/2009 | REFERTO RAD | 0@090101@090738156935-1 |
| 3/01/2009 | REFERTO LAB | 0@003900@09017676736    |
| 9/09/2008 | REFERTO SPS | V@IOVPREC_1997_2067     |
|           |             |                         |
|           |             |                         |

#### Come recuperare un referto dalla lista

- Effettuare un doppio clic sulla data del referto scelto
- Al termine del download appare il seguente messaggio:

| 🛣 Integrazione I   | Millewin - DOGE_SOLINFO |
|--------------------|-------------------------|
| Documento ricevuto |                         |
|                    | ок                      |
|                    |                         |

#### Come effettuare l'acquisizione del referto

Chiudere la maschera di integrazione, al termine del processo, appare la finestra di Acquisizione dati ricevuti, dove vengono riportati i dati relativi al paziente, in nome del referto ricevuto, il risultato e il referto allegato:

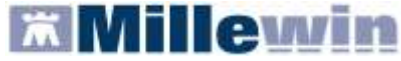

| Ac | quisizione dati ricevul     | H                                                                      |                                                                                          |                                 |
|----|-----------------------------|------------------------------------------------------------------------|------------------------------------------------------------------------------------------|---------------------------------|
|    | Paziente<br>nome<br>nascita | Referto ricevuto<br>esame<br>eseguito il ricevuto il risultato referto | stato Richiesta corrispondente<br>richiesto il<br>richiesta                              |                                 |
| Ĵ  | ASSIRELLI MARIA<br>10/10/45 | ECOGRAFIA ADDOME COMPLETO                                              | Richiesta non trovata su questo computer.<br>Verrà aggiunta come:<br>ECO ADDOME COMPLETO | acquisisci<br>cambia<br>elimina |

### 1° CASO: ACQUISIZIONE DI UN REFERTO RICONOSCIUTO

- Cliccare sul link acquisisci per importarlo nella scheda del paziente
- Attendere il termine dell'acquisizione e cliccare su Chiudi

Nel folder *Accertamenti*, della cartella clinica del paziente, in corrispondenza all'esame e al campo *Risultato* apparirà la scritta *<allegato>*, se si tratta di un referto (come mostrato nell'immagine seguente), oppure il valore numerico

| Accertamenti |    | 1 | OPressione Certificati |          | Es  | Esenz.                                                                                     |      | Intoleranze |   |      | 1 | Allegati |   |
|--------------|----|---|------------------------|----------|-----|--------------------------------------------------------------------------------------------|------|-------------|---|------|---|----------|---|
|              | 11 |   | Accertament            | j        |     | RisuR                                                                                      | a se | 0           | Ν | Rip. | E | Τίρο     | S |
| 25.09.09     |    | 1 |                        |          |     |                                                                                            |      |             |   |      |   |          |   |
|              |    | 1 | ECO ADDO               | OME COMP | LET | <alleg< td=""><td>D</td><td></td><td></td><td></td><td></td><td>69</td><td>N</td></alleg<> | D    |             |   |      |   | 69       | N |

Per visualizzare il referto cliccare sul campo sopra evidenziato in rosso per accedere alla finestra di Accertamento esteso o Allegati Millewin

### 2° CASO: ACQUISIZIONE DI UN REFERTO RICONOSCIUTO NON CORRETTAMENTE

- Cliccare sul link cambia
- Selezionare dalla Tabella Accertamenti di Millewin l'esame corrispondente

#### Come eliminare un referto

Se non si desidera acquisire il referto ricevuto fare clic su elimina

#### Come acquisire tutti i referti senza cercare gli esami corrispondenti

Elimina tutti i referti di tipo NON riconosciuto

Acquisisci tutti i referti

Fare clic sul pulsante

### Per NON acquisire i referti di tipo "non riconosciuto"

Fare clic su

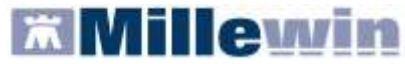

# **D - SERVIZI SULL'INTERO ARCHIVIO**

# SERVIZI DI RICEZIONI DATI DALLA ASL

Servizi di ricezioni dati dalla ASL: attraverso questa sezione, è possibile:

- richiedere i nuovi dati ricevuti dalla Azienda
- richiedere nuovamente dati già ricevuti
- richiedere l'allineamento di tutte le anagrafiche

Attraverso questi servizi, la ricezione dei dati riguarderà l'intero archivio (tutti i pazienti) e non il singolo paziente, come avviene nella sezione "C - SERVIZI SU ASSISTITO SINGOLO".

#### **ALLINEAMENTO ANAGRAFICHE**

Il servizio di allineamento anagrafico deve essere utilizzato una sola volta poiché consente di allineare tutti i dati anagrafici degli assistiti, integrando i dati di Millewin con quelli presenti sul server della ASL.

Si riporta di seguito la procedura per effettuare l'allineamento delle anagrafiche:

Abilitare l'opzione "Allineamento anagrafiche" e cliccare su "Ricevi"

| <ul> <li>Nuovi dati</li> <li>Muovi dati (già scaricati)</li> <li> <sup>1</sup>26/03/2012         <sup>2</sup>Ricevi</li> <li> <sup>1</sup>Cevi automaticamente i nuovi<br/><sup>1</sup>dati all'avvio di Millewin         <sup>1</sup>dati all'avvio di Millewin         <sup>1</sup>Chiwii     </li> </ul> | SERVIZI DI RICEZIONE DATI                                                                                  | DALLA ASL                               | (INTERO | ARCHIVIO) |
|----------------------------------------------------------------------------------------------------|----------------------------------------------------------------------------------------------------|-----------------------------------------|---------|-----------|
| Chiuai                                                                                                    | <ul> <li>○ Nuovi dati</li> <li>○ Nuovi dati (già scaricati)</li> <li>○ Allineamento anagrafiche</li> </ul> | dalla data:<br>26/03/2012  (gg-mm-aaaa) | Ricevi  | Chiudi    |

La procedura di aggiornamento anagrafica fa un allineamento completo e richiede diverso tempo. Per questo motivo, prima di procedere con l'acquisizione dei dati, comparirà a video il seguente avviso:

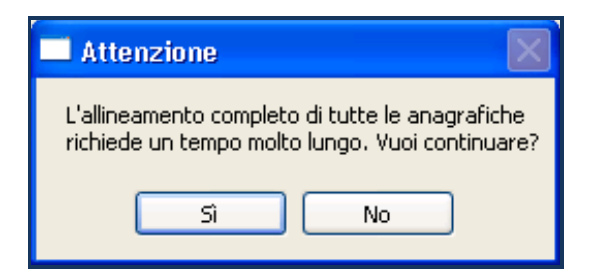

- Per continuare cliccare su "Si".
- Dopo l'eventuale autenticazione, partirà lo scarico dei dati dal Server Aziendale:

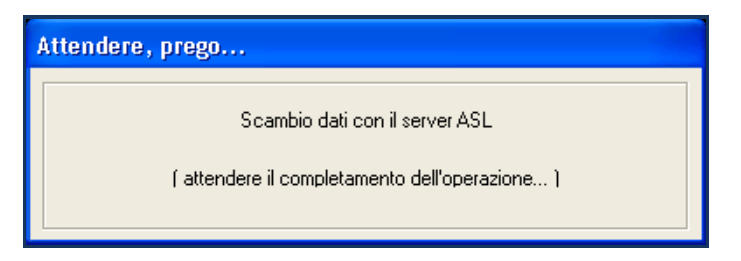

Al termine, partirà l'identificazione in Millewin degli assistiti.

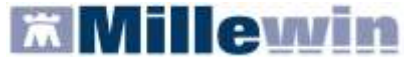

# **Integrazione DOGE**

Per la gestione dell'ambulatorio del Medico di Medicina Generale

| Attendere, prego |             |        |
|------------------|-------------|--------|
| Identificazione  | assistiti   |        |
|                  |             |        |
| Stato:           | 579 su 1133 |        |
|                  | -           |        |
| Tempo mancante:  | 02s         |        |
| Tempo trascorso: | 02s         |        |
|                  |             |        |
|                  |             | $\sim$ |

Al termine comparirà il seguente messaggio:

| Integrazione Millewin - DOGE_SOLINFO                                                     |
|------------------------------------------------------------------------------------------|
| 1133 anagrafiche ricevute dal server del Sistema Regionale.                              |
| Per acquisire i dati in Millewin chiudere la<br>maschera "Integrazione Millewin - DOGE". |
| ок                                                                                       |

- Cliccando su "Ok" si tornerà sulla videata principale di integrazione
- Per avviare il processo di lettura dei file scaricati dall'Azienda, fare clic su "Chiudi" nella maschera d'integrazione ed attendere la lettura dei dati:

| Processo in corso                                                                           |         |
|---------------------------------------------------------------------------------------------|---------|
| Lettura dati di tipo Anagrafica dal file<br>\BRLGPP54D29H224L\DOGE_SAIA\Iista_assistiti.xml | 40/1133 |
|                                                                                             |         |

Millewi

 Al termine del processo sarà possibile continuare con la procedura di verifica ed acquisizione dei dati ricevuti:

| Aggiornamento                                     |             |                                                 |                           |                       |                                       |
|---------------------------------------------------|-------------|-------------------------------------------------|---------------------------|-----------------------|---------------------------------------|
| Categoria                                         | N°          | Cognome:                                        | Nome:                     | Identificativo:       | Codsan: 🛛 🗠                           |
| Totale pazienti nel file ASL                      | 1127        | CESASCA                                         | ANDREA                    | 000094                |                                       |
| • Da inserire perchè non                          | 8           | MAZZUCCA                                        | NATALE                    | 213213                |                                       |
| identificati                                      |             | DEILORENZO                                      | COSTANTINA                | 220220                |                                       |
| • Dati identificativi e                           | 103         |                                                 | DAVID                     | 460460                |                                       |
| scelta/revoca corrispondenti                      |             | CUSAI                                           | DANIEL                    | 460757                |                                       |
| <ul> <li>Dati identificativi e</li> </ul>         | 1016        | SOLDANI                                         | MASSIMO                   | 460800                |                                       |
| scelta/revoca non                                 |             | CHISSA                                          | DANIELA                   | 460816                |                                       |
| completamente corrispondenti                      |             | ZANNA                                           | VERONICA                  | 460979                |                                       |
| <ul> <li>Revocati nel file ASL ma non</li> </ul>  | 15          | TOSTA                                           | DAVIDE                    | 460994                |                                       |
| nell'archivio                                     |             | COSTINA                                         | GIADA                     | 460037                |                                       |
| <ul> <li>Revocati nell'archivio ma nor</li> </ul> | n 3         | -                                               |                           | Ī                     | · · · · · · · · · · · · · · · · · · · |
| nel file ASL                                      |             | <                                               |                           |                       | >                                     |
| Codice sanitario non                              | 1010        | Escludi (Idatiar                                | nagrafici di CESCA ANDREA | vengono rimossi dalla | lista di acquisizione )               |
| corrispondente                                    |             | II paziente CESASCA A                           | NDREA appartiene ai g     | ruppi:                | ~                                     |
|                                                   |             | Dati identificativ                              | /i e scelta/revoca non c  | ompletamente corr     | ispondenti 🧧                          |
|                                                   |             | <b>codsan</b><br>Millewin 102848394<br>File ASL |                           |                       |                                       |
| Acquisisci (Inserimento / Aggio                   | ornamento ( | ,<br>di 1127 pazienti )                         |                           |                       | Chiudi                                |
| 1 / 1                                             |             |                                                 |                           |                       |                                       |

I dati recuperati possono essere importati in Millewin tramite due modalità:

1) In blocco (scelta consigliata), facendo clic sul pulsante Acquisisci

Importando i dati nella modalità <u>In blocco</u> si avvierà un processo di aggiornamento anagrafica e un processo più lento di salvataggio esenzioni e normalizzazione Scadenze.

Attendere il completamento di tali processi. Sul video compariranno le videate di seguito:

| Processo in corso                                                                                                   |         |
|----------------------------------------------------------------------------------------------------|---------|
| Aggiornamento dati di tipo Anagrafica dal file<br>\BRLGPP54D29H224L\DOGE_SAIA\lista_assistiti.xml                   | 99/1131 |
|                                                                                                    |         |
|                                                                                                    |         |
| Processo in corso                                                                                                   |         |
| Processo in corso<br>Salvataggio dati di tipo esenzioni dal file<br>\BRLGPP54D29H224L\DOGE_SAIA\lista_assistiti.xml | 60/943  |

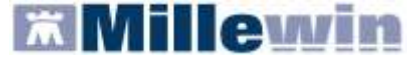

| Processo in corso        | _        |
|--------------------------|----------|
| Normalizzazione scadenze | 482/1137 |
|                          |          |

### 2) Singolarmente:

- selezionare, nella colonna "Categoria" riportata alla sinistra della schermata, la categoria di interesse
- o scegliere dalla colonna di destra uno per volta i nominativi dei pazienti interessati
- facendo doppio clic comparirà la videata di confronto anagrafico dei dati inseriti in Millewin e quelli registrati sul Server ASL
- scegliere "Aggiorna l'anagrafica Millewin" oppure "Rifiuta aggiornamento".
   In caso di nuovo assistito verranno mostrati solo i dati anagrafici presenti sul Server ASL. Per importare la nuova anagrafica fare clic su "Inserisci come NUOVA anagrafica Millewin"

È possibile inoltre, una volta verificati i dati ricevuti, escludere dall'acquisizione le singole schede anagrafiche chiudendo la maschera "Acquisizione anagrafiche" e cliccando sul tasto Escludi

#### **IMPORTANTE**

Poiché, come descritto, la procedura di verifica e di acquisizione può essere effettuata a discrezione del MMG in maniera mirata sul singolo assistito, il tempo necessario per completare il processo di acquisizione di tutte le anagrafiche può essere suddiviso nel tempo e quindi rimandato e completato in un secondo momento. In questo caso è sufficiente chiudere questa finestra ed accedere nuovamente al processo di verifica e acquisizione dal menu di Millewin *Scambio Dati => Visione e acquisizione dati ricevuti* oppure accedendo all'interfaccia di integrazione DOGE per poi uscirvi senza effettuare alcuna operazione.